Guide de formation Multifonctions IR Advance 52

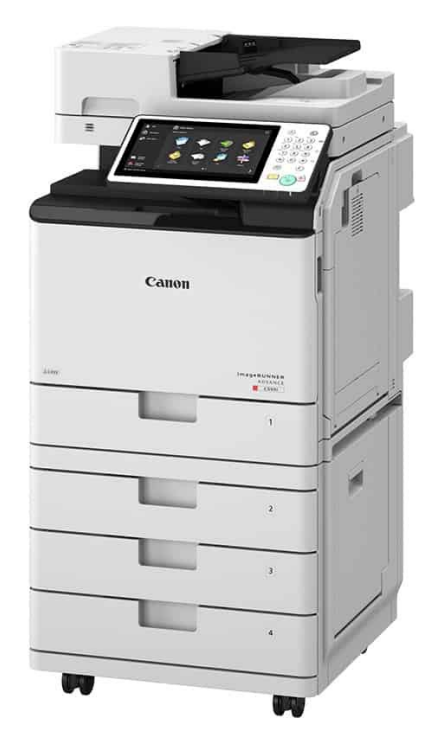

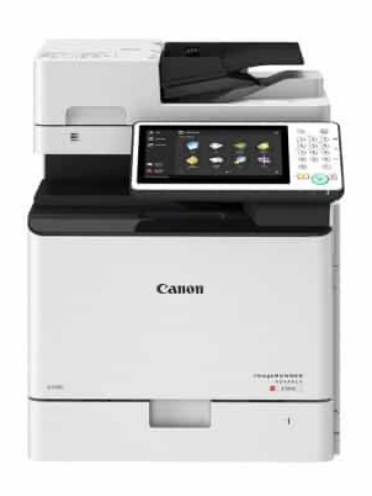

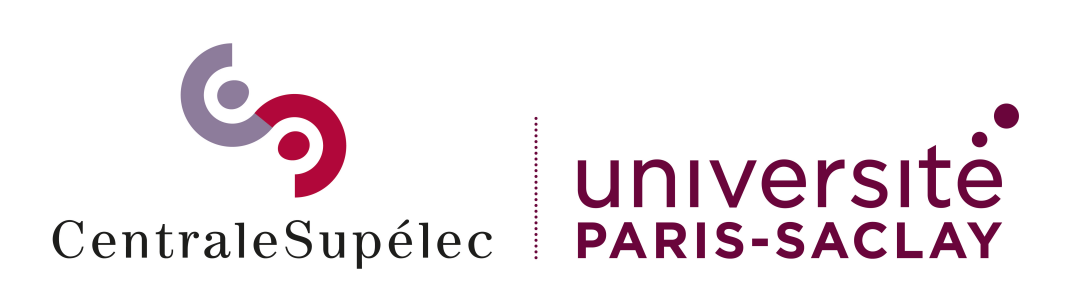

## Sommaire

| La nouvelle méthode d'impression en 1 clin d'œil | 3  |
|--------------------------------------------------|----|
| L'impression sécurisée                           | 4  |
| La politique d'impression                        | 5  |
| Panneau de commande                              | 7  |
| Authentification                                 | 8  |
| Réalisation d'une copie                          | 10 |
| Réalisation d'une impression depuis un PC        | 16 |
| Réalisation d'une impression depuis un MAC       | 17 |
| Imprimer un document depuis une clef USB         | 18 |
| Retrait des supports de mémoire Clef USB         | 20 |
| Libérer les impressions sécurisées               | 21 |
| Réalisation d'une impression via mail            | 24 |
| Réalisation d'une impression depuis le Web       | 25 |
| Réalisation d'une numérisation                   | 26 |
| Numériser un document sur une clef USB           | 29 |
| Déconnexion                                      | 32 |
| Remplacement un consommable                      | 33 |
| Un problème ?                                    | 40 |

## La nouvelle méthode d'impression en 1 clin d'œil

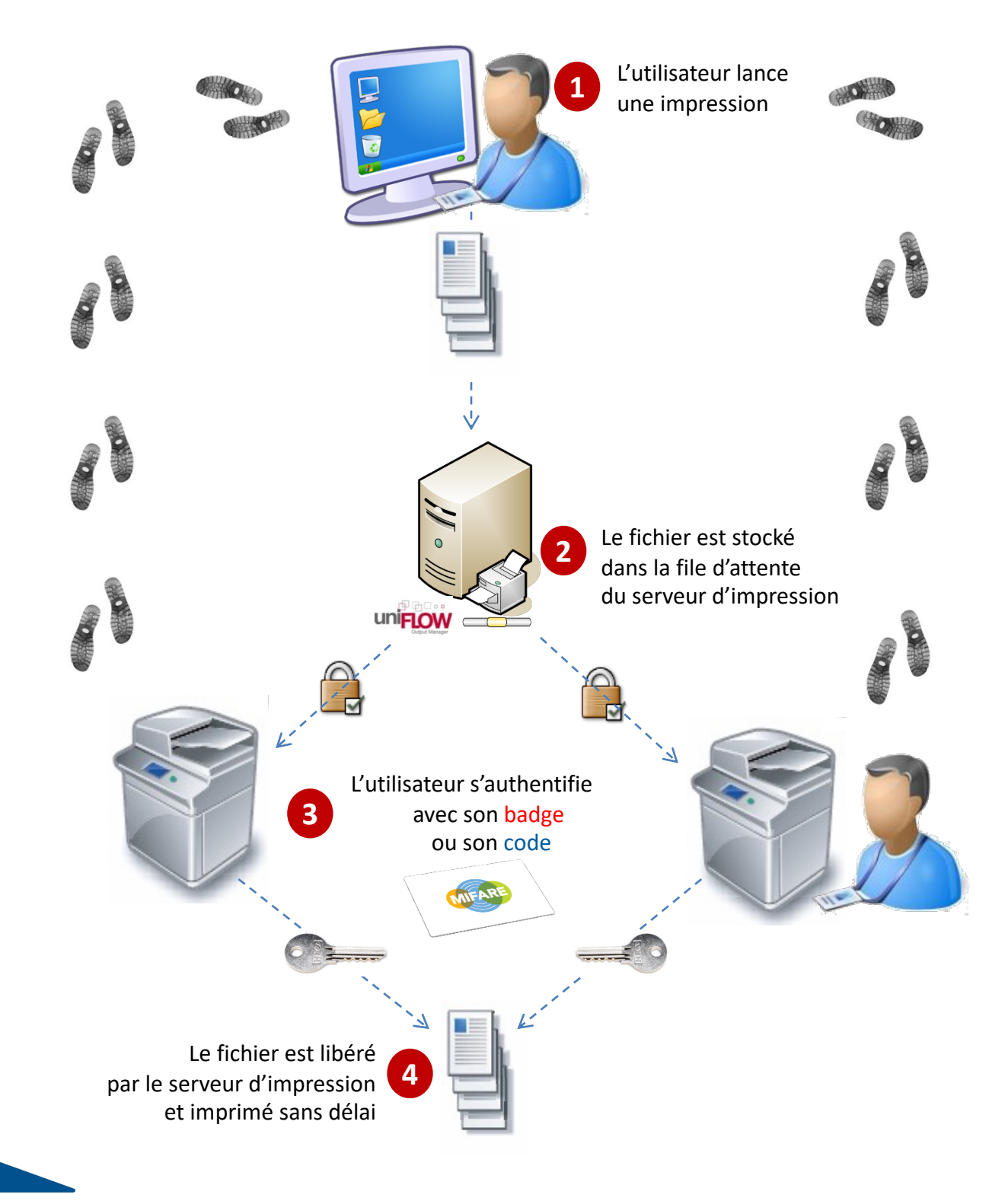

## L'impression sécurisée

Les fonctions associées, impression sécurisée et Follow-Me apportent une économie de près de 30% sur les volumes imprimés,

Réduisent le gaspillage et les coûts en libérant uniquement les documents demandés par l'utilisateur,

Assurent la confidentialité des documents sur le réseau,

Les documents suivent l'utilisateur quel que soit le modèle ou le site du périphérique utilisé,

Une plus grande simplicité d'utilisation et une convivialité accrue permettent aux utilisateurs de gagner du temps,

L'impression sécurisée permet de remplacer de coûteuses imprimantes individuelles par des périphériques de groupe de travail,

L'impression est effectuée uniquement après authentification de l'utilisateur sur le MFP, d'où un temps d'attente avant impression.

## La politique d'impression

Authentification par **badge** ou **code** pour :

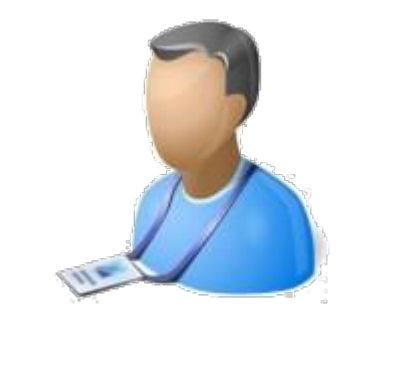

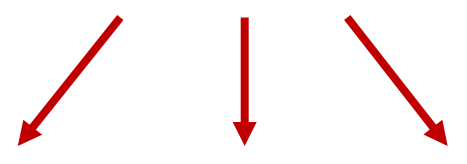

Copier

Numériser

Imprimer

## La politique d'impression

#### Impression et copie N&B par défaut

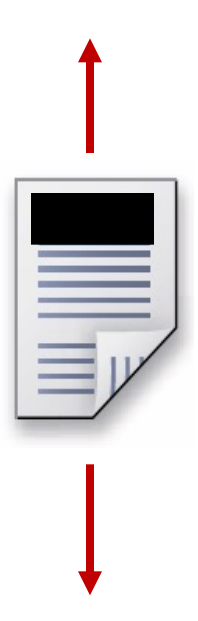

Copie recto par défaut

Impression recto verso par défaut

## Panneau de commande

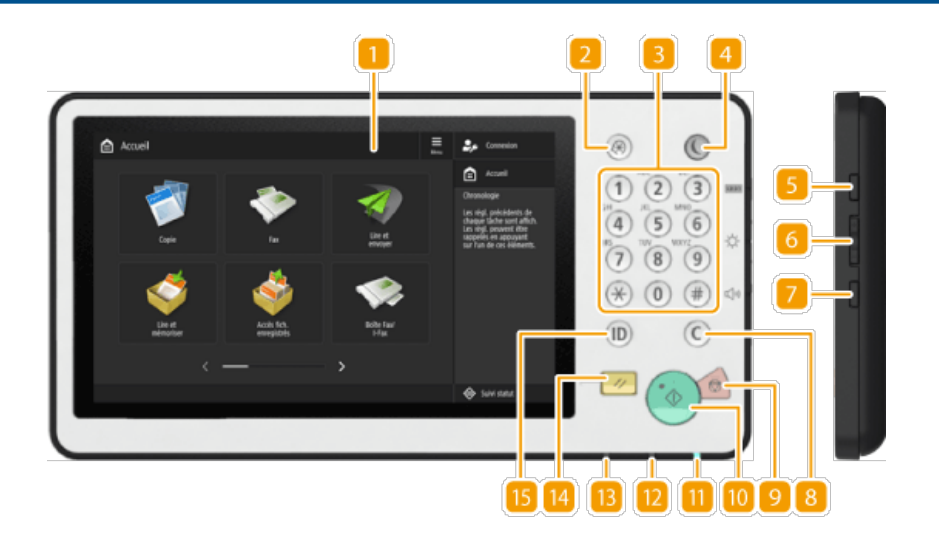

- 1. Afficheur tactile
- 2. Touche [Réglages/Enregistrement]
- 3. Touche [Réglages/Enregistrement]
- 4. Touche [Économie d'énergie]
- 5. Touche [Informations de compteur/périphérique]
- 6. Touche de réglage de la luminosité
- 7. Touche de réglage du volume
- 8. Touche [Effacer]
- 9. Touche [Arrêter]
- 10. Touche [Démarrer]
- 11. Témoin Alimentation électrique principale
- 12. Témoin Erreur
- 13. Témoin Traitement/Données
- 14. Touche [Réinitialiser]
- 15. Touche d'identification (Connexion/Déconnexion)

## **Première authentification**

Passez votre Badge sur le lecteur

Seul les badges de la technologie MIFARE sont acceptés.

Un **BIP** est émis lors du passage du Badge compatible.

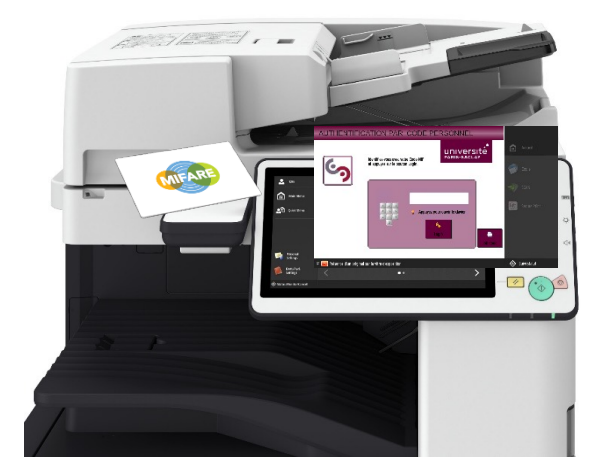

Vous êtes invité à renseigner votre : Code badge

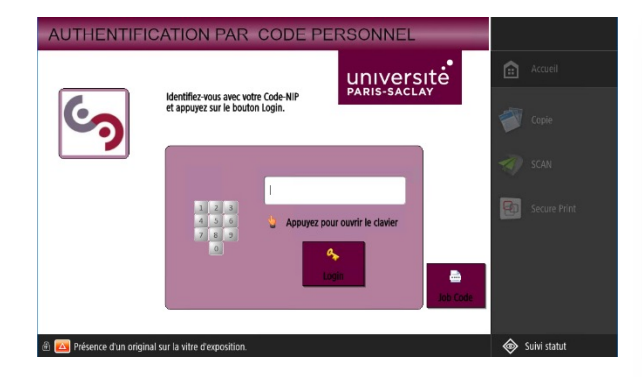

Dès lors, vous accédez aux différentes fonctions

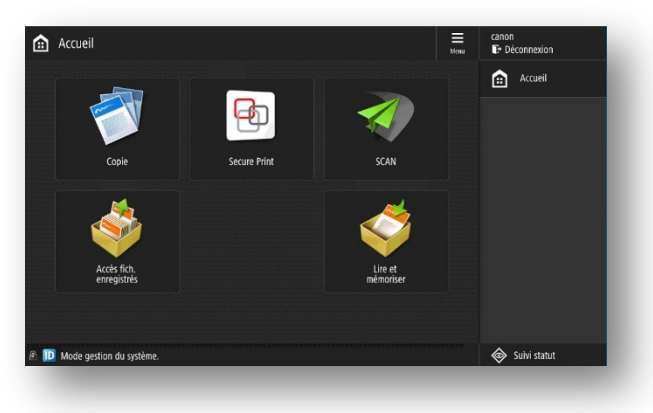

## Authentification

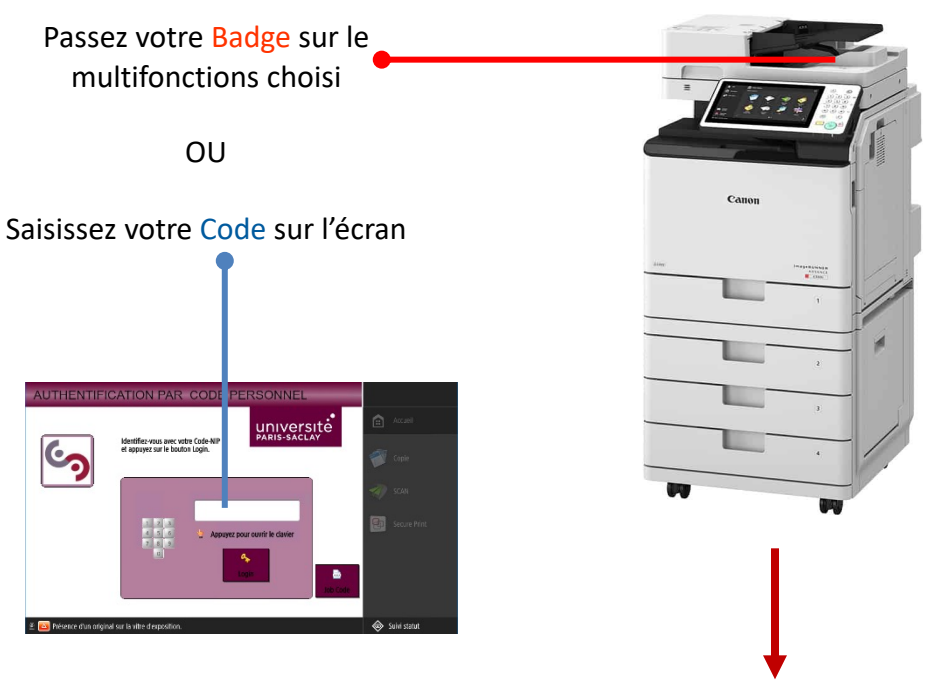

Vous accédez aux

Fonctions du multifonctions

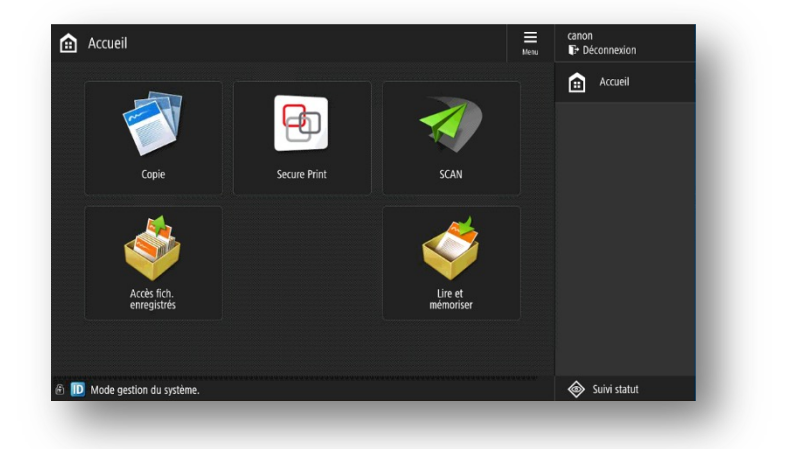

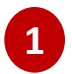

#### Appuyez sur Copie.

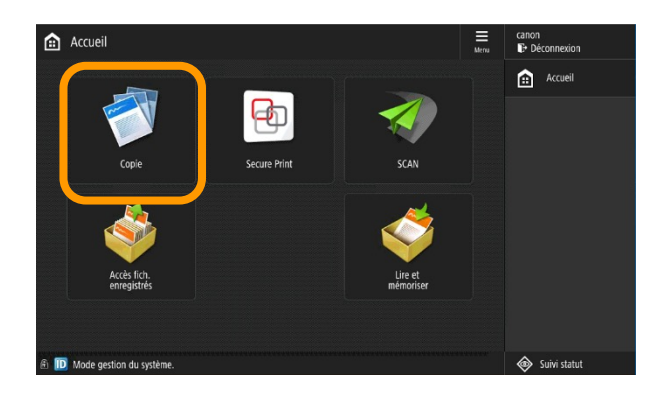

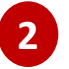

#### L'écran de fonction copie apparait.

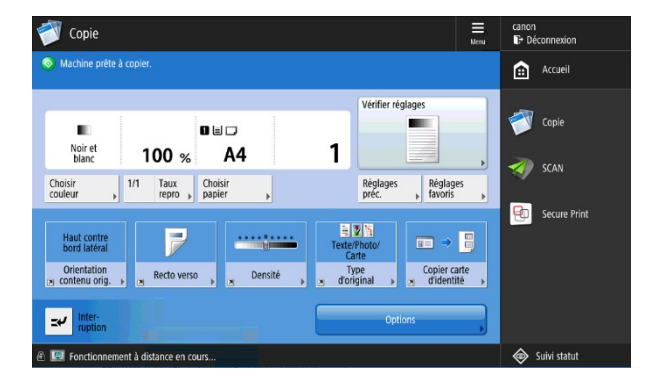

Placez les documents face vers le haut.

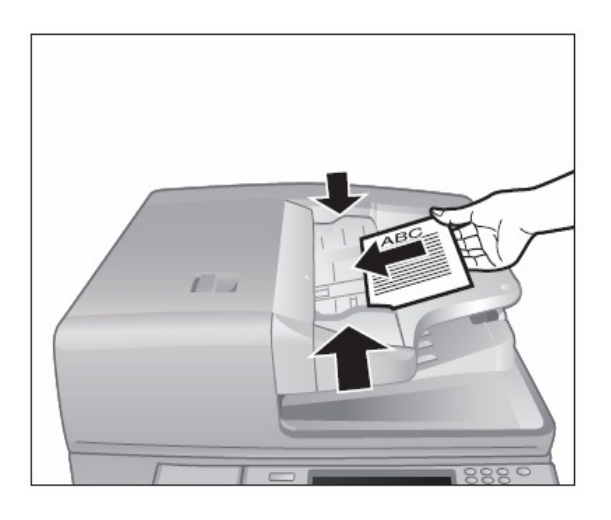

Placez les documents face vers le bas.

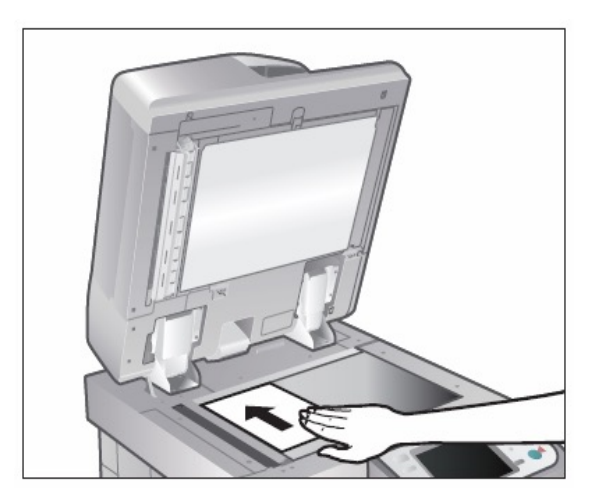

#### Saisissez le nombre de copies souhaité.

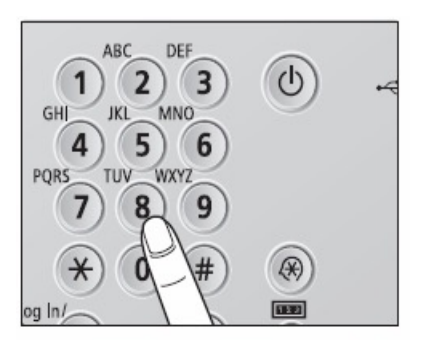

#### Appuyez sur la touche verte.

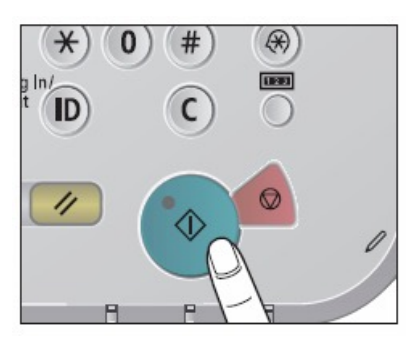

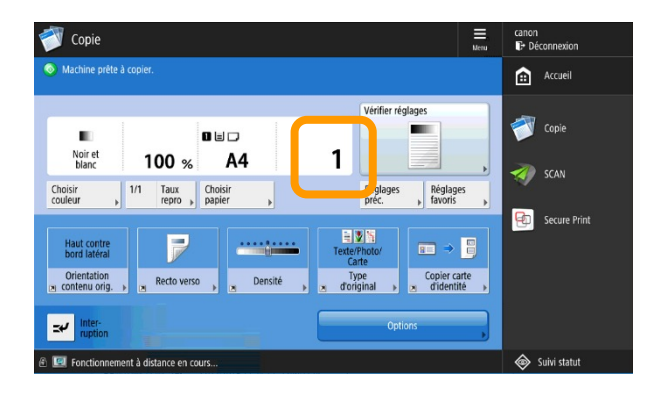

Le **N&B** et le **recto verso** sont paramétré **par défaut**.

Si vous en avez les droits, sélectionnez le mode **couleur.** 

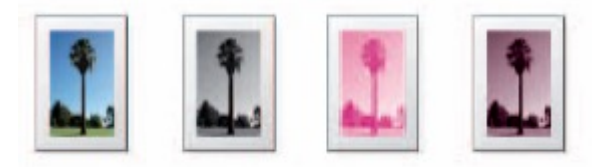

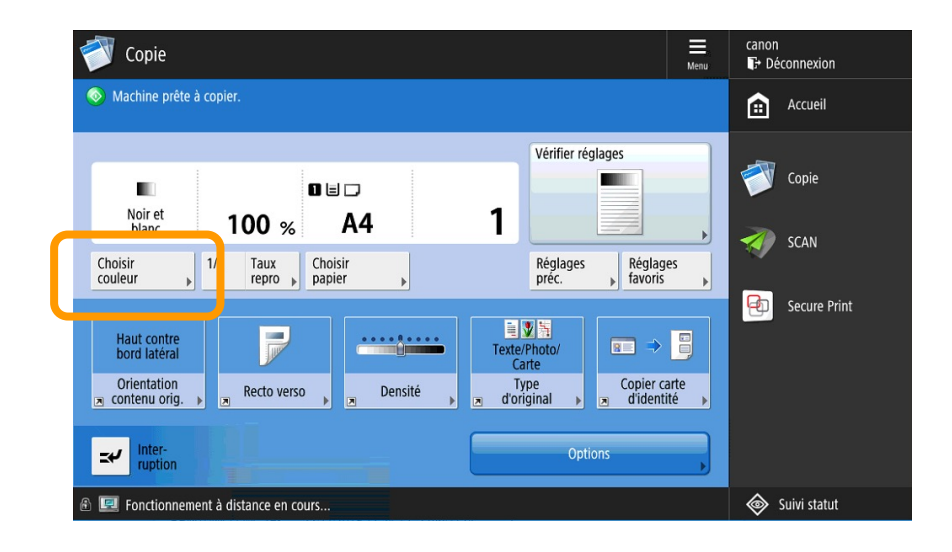

Il est possible de sélectionner le **magasin papier**. La machine est en outre réglée pour reconnaitre automatiquement le format de l'original.

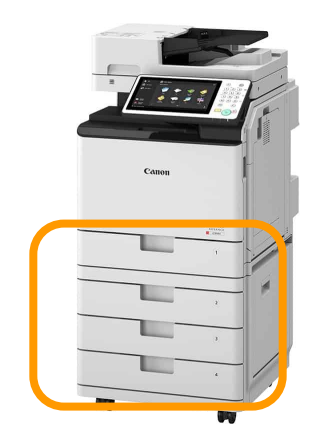

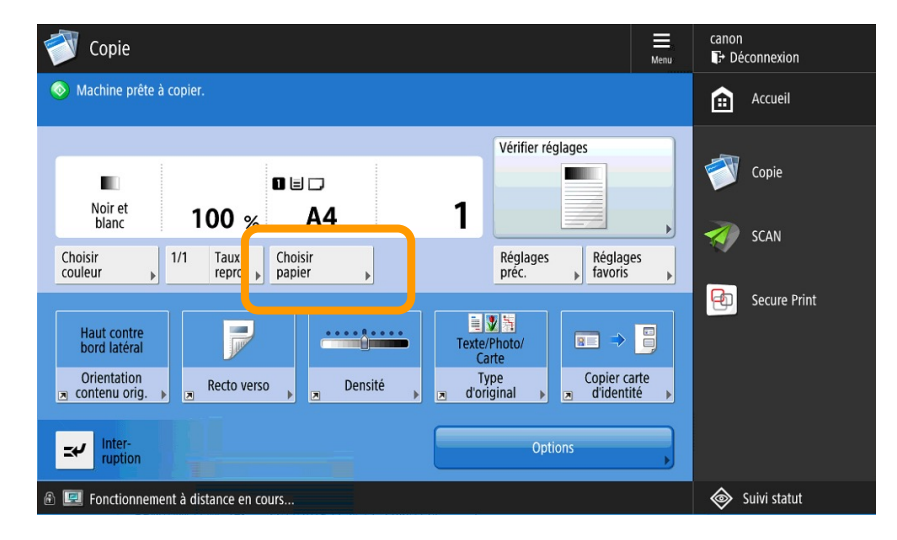

Il est possible de lire les originaux en **recto** et **recto verso**.

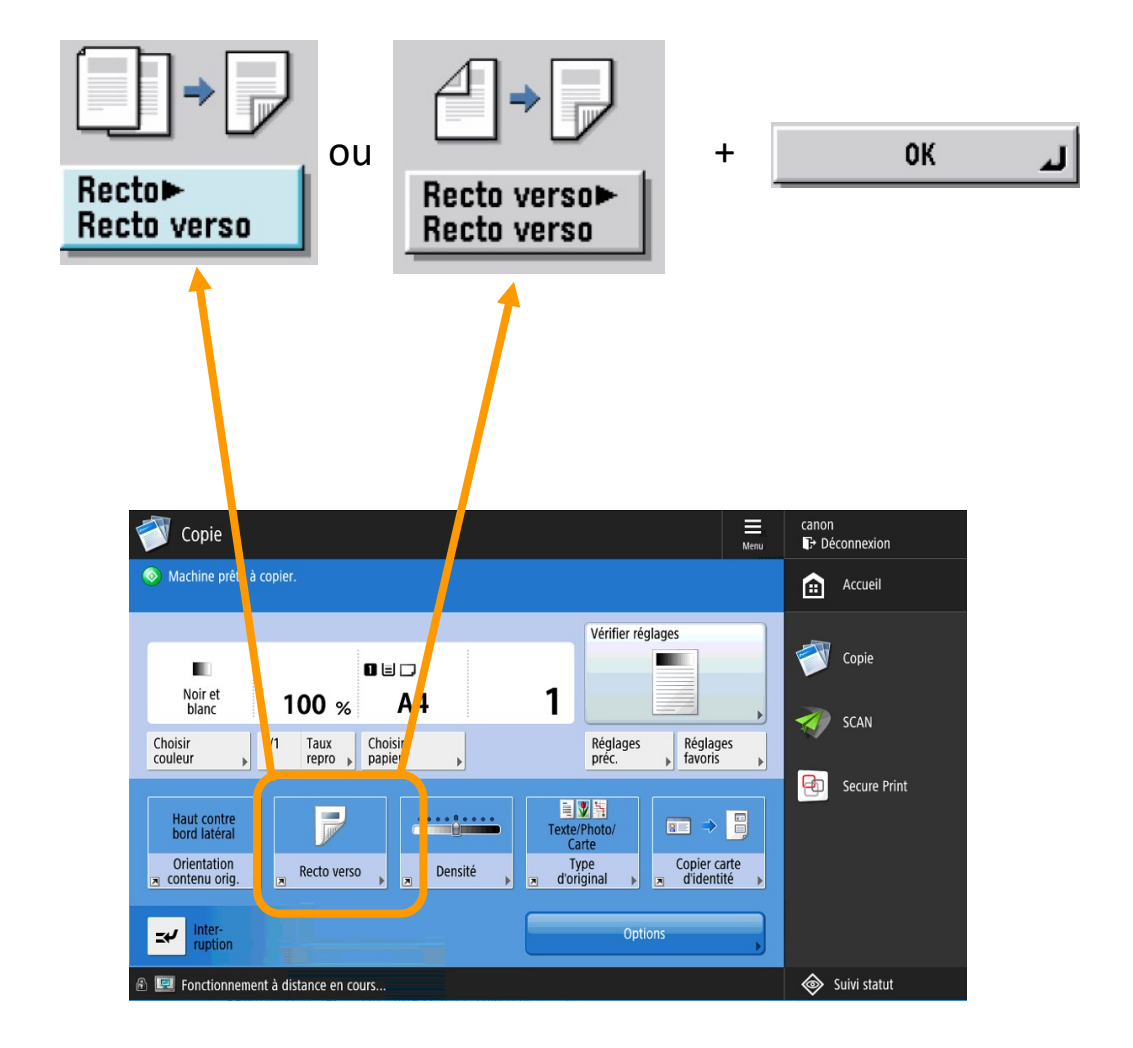

## Réalisation d'une impression depuis un poste PC

1

Cliquez sur Fichier puis Imprimer.

2 Choisissez l'imprimante :

\\printserver.centralesupelec.local\imprimante\_SC

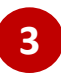

Spécifiez les réglages d'impression nécessaires et cliquez sur [OK].

| lutput Options           |                           |                                       |
|--------------------------|---------------------------|---------------------------------------|
| Taille de papier:        | A4                        | -                                     |
| Format de sortie:        | - Taile du papier -       | J UNIFLOW                             |
| Copies:                  | 1                         |                                       |
| Orientation:             | Portrait                  | ✓ Prévision:                          |
| Impression couleur:      | Automatique               | ×                                     |
| Recto-verso:             | Recto                     | ✓                                     |
| Impression de brochures: | Non                       | · · · · · · · · · · · · · · · · · · · |
| Agrafe:                  | Aucune 🗸 🗌 E              | ico                                   |
| Perforation:             | Sans Perforation          | ✓                                     |
| Pages per Sheet:         | 1                         | ✓                                     |
| Catalogue papier:        | - Sélection automatique - | ✓                                     |
|                          |                           |                                       |
|                          |                           |                                       |
|                          |                           | Avançé A propos de                    |
|                          |                           |                                       |
|                          |                           |                                       |

# Réalisation d'une impression depuis un poste MAC

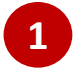

Cliquez sur Fichier puis Imprimer.

2 Choisissez l'imprimante :

smb://printserver.centralesupelec.local/imprimanteCSMAC

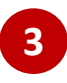

Spécifiez les réglages d'impression nécessaires et cliquez sur [OK].

| Page | s : toutes | <b></b> |  |  |
|------|------------|---------|--|--|
|      | inered     |         |  |  |
|      |            |         |  |  |
|      |            |         |  |  |
|      |            |         |  |  |
|      |            |         |  |  |

## Imprimer un document depuis une clef USB

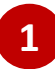

#### Insérer votre clef USB sur le coté droit du MFP

L'appareil prend en charge les périphériques mémoire USB au format FAT32/exFAT.

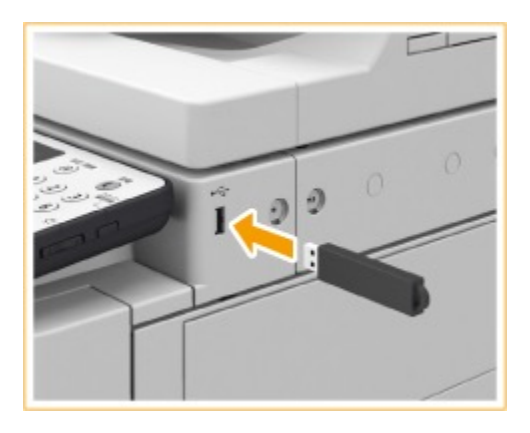

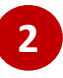

#### Appuyez sur Accès fich. enregistrés

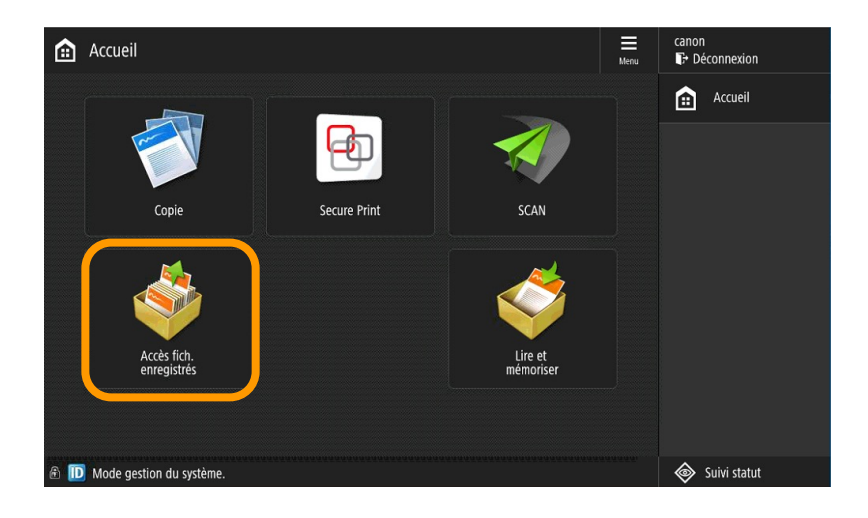

## Imprimer un document à partir d'une clef USB

Sélectionner le support mémoire et sélectionnez un fichier.

| QUPRESSOIR                 | n Accès fich. enregistrés                                              | <b>\$</b>      |                            | 🗇 Accès fich. enregistrés                                                                                                    | \$       |
|----------------------------|------------------------------------------------------------------------|----------------|----------------------------|----------------------------------------------------------------------------------------------------|----------|
| Menu principal             | Choisir l'emplacement à utiliser pour le fichier.<br>🥜 Support mémoire |                | Menu principal             | Choisir un fichier et spécifier le but.<br>🤣 /Uniflow Stats/                                                                                                    |          |
| 🛋 Menu rapide              | Support mémoire (A:) 2.666a 3.                                         | 756a           | 🟩 Menu rapide              | ✓ Type Nom ▲ Fermat Date/Heure<br>▲ Analyse Heure du jour Iltilisation off 36 7Ko 04/06 15:33<br>■ ▲ Impressions copies par imprimante evec uti 50.74Ko 04/06 15:30 |          |
| Vire et mémoriser          |                                                                        |                | ire et mémoriser           | Impressions copies par imprimence par 40.4460 04/00 15.25                                                                                                    | 1/2      |
| Accès fich.<br>enregistrés |                                                                        | 1/1            | Accès fich.<br>enregistrés | Impressions copies par utilisateur.pdf 67.87% 08/06 15:58 Inventaire des imprimentes.pdf 25.49% 04/06 15:14 Pont → W ar Dofertions Total:11 Sélect:1                |          |
|                            |                                                                        | ×              |                            | du dossier , Utilisé : 281<br>Effacer Détails , Afficher , Modifier ,                                                                                               |          |
|                            | Len ht Vérifier infes                                                  |                |                            |                                                                                                    | r ,      |
| Suivi statut/Annulation    | @ 🔟 Fonctionnement à distance en cours                                 | F* Déconnexion | Sulvi statut/Annulation    | A 🖼 Fonctionnement à distance en cours                                                                                                    | onnexion |

#### 4

5

3

Appuyer sur [Imprimer]

Définir les réglages de lecture appropriés.

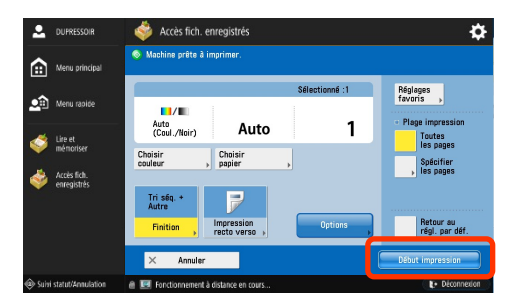

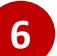

Appuyer sur Début Impression

## Retrait des supports de mémoire Clef USB

Lors du retrait des supports de mémoire, respectez toujours la procédure suivante. Si vous appliquez une procédure différente les retirer, vous risquez d'endommager les supports de mémoire et l'unité principale de l'appareil.

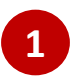

Appuyez sur 🛛

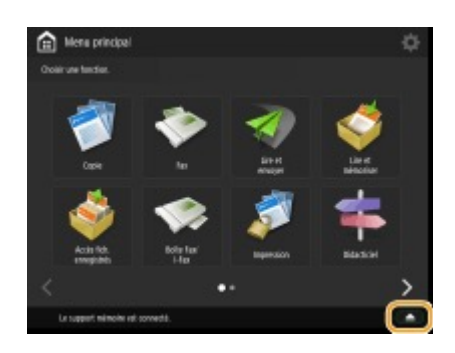

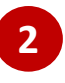

Sélectionnez les supports de mémoire, puis appuyez sur <Supprimer>.

|                                       | 1    |
|---------------------------------------|------|
| Chesia le périoletique USB à retites. |      |
|                                       |      |
| support méncaire (d.)                 |      |
|                                       | -    |
|                                       | (T)  |
| La Santar                             |      |
|                                       |      |
|                                       | ж "/ |
| La support mimoire est connectil.     |      |

3

Déconnectez les supports de mémoire du port UBS, puis appuyez sur <OK> <OK>.

## Libérer les impressions sécurisées

#### Appuyez sur Secure Print.

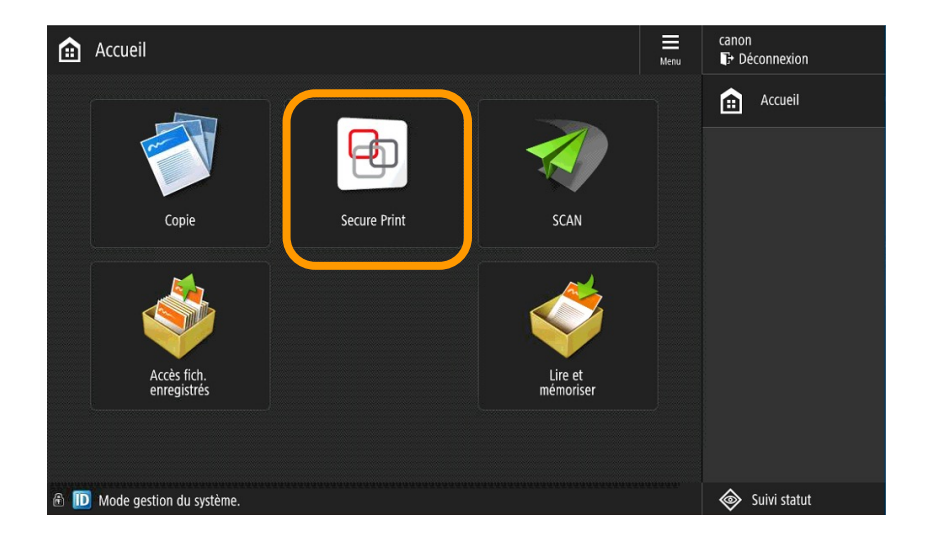

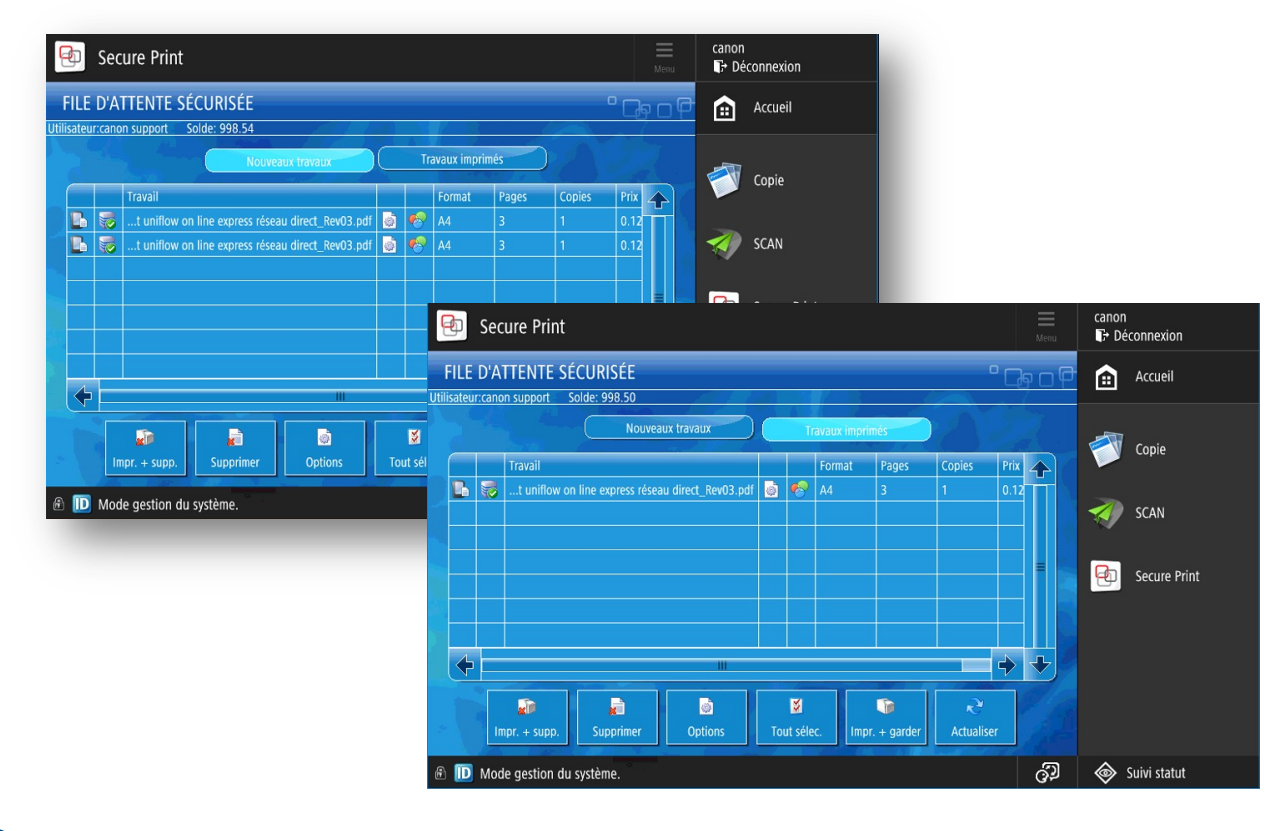

## Libérer les impressions sécurisées

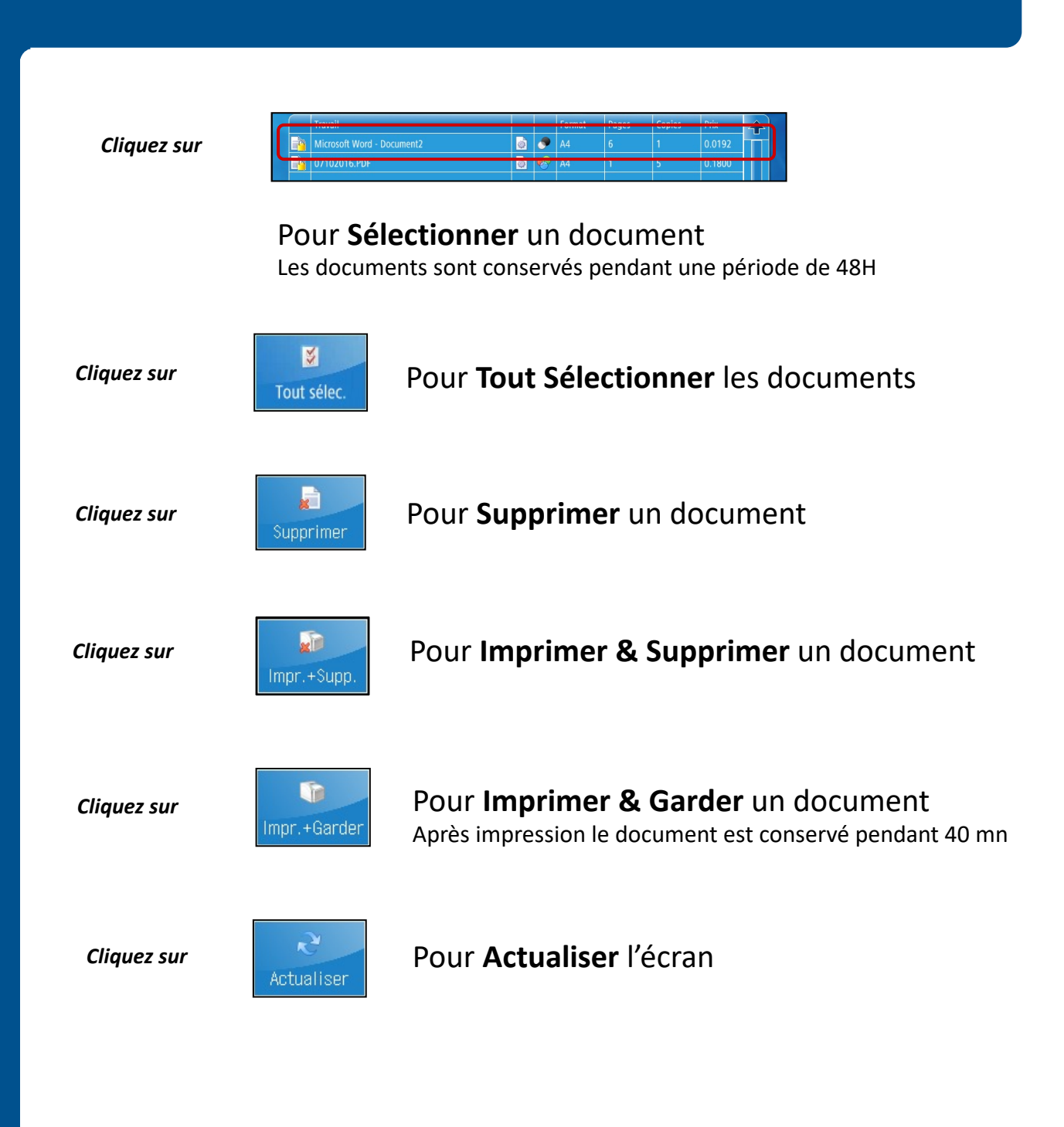

## Libérer les impressions sécurisées

#### Pour modifier les options d'impression depuis le MFP

#### Sélectionner un job

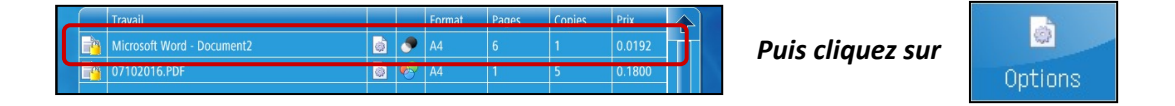

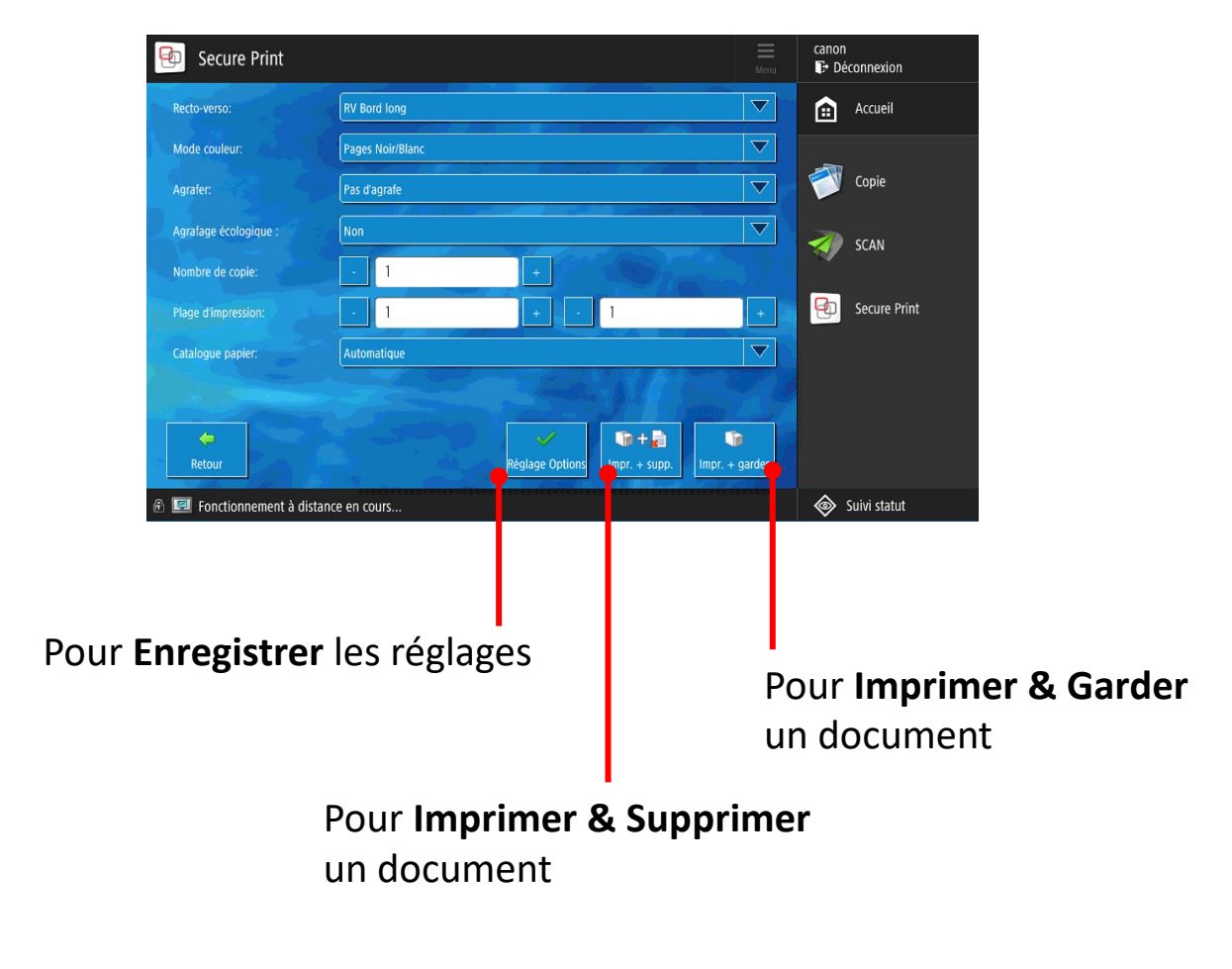

## Réalisation d'une impression via mail

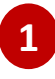

2

Envoyer une pièce jointe par mail à Impression.uniflow@ecp.fr

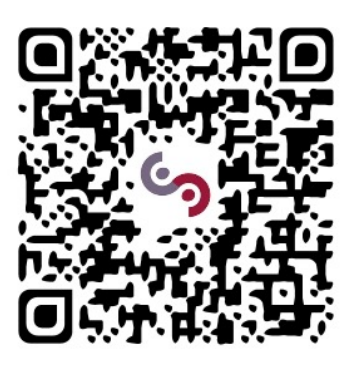

Vous êtes un **utilisateur** de Centrale Supelec, veuillez vous authentifier avec votre **badge ou votre code**, afin de récupérer vos impressions.

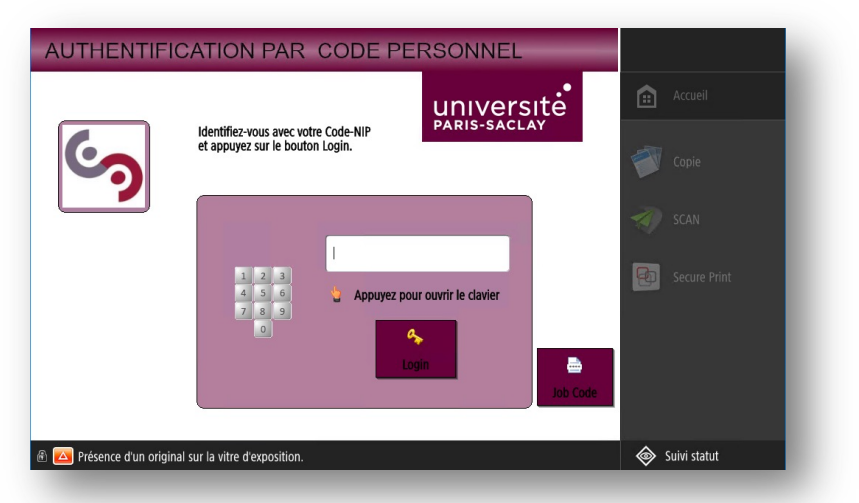

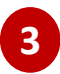

#### Sélectionner votre document à imprimer

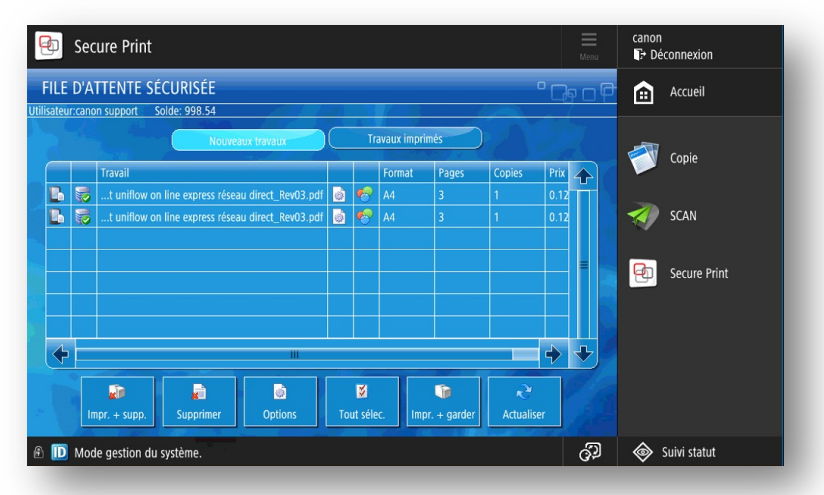

## Réalisation d'une impression depuis le Web

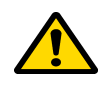

Veuillez tenir compte des informations avant de soumettre un fichier.

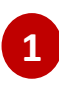

Accédez au portail Web : https://printweb.centralesupelec.fr/ig/

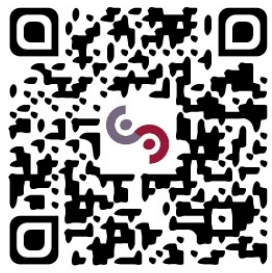

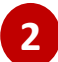

Veuillez vous authentifier avec votre code & Login

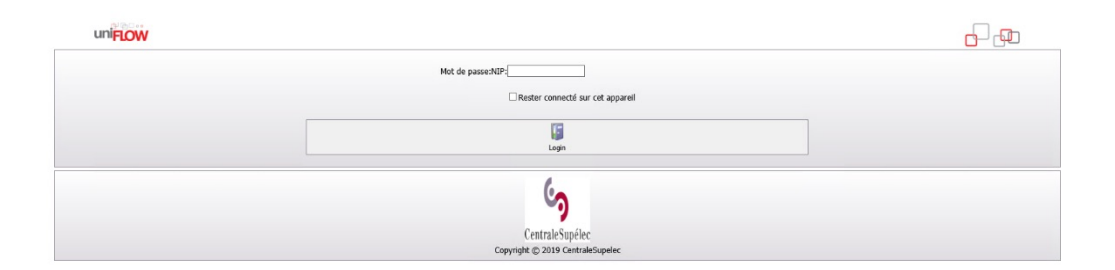

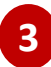

Vous êtes invité à choisir un fichier à soumettre via Parcourir...

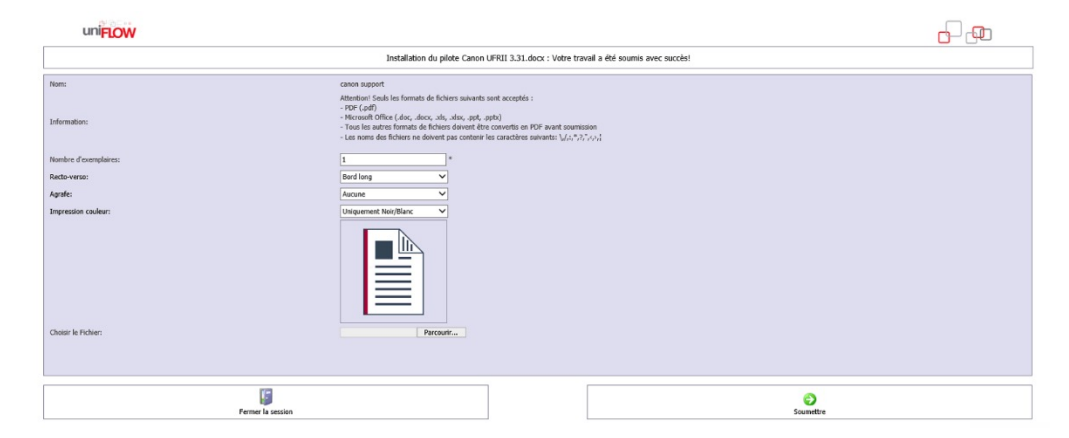

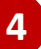

Accéder à un MFP pour imprimer vos documents

#### Appuyez sur SCAN.

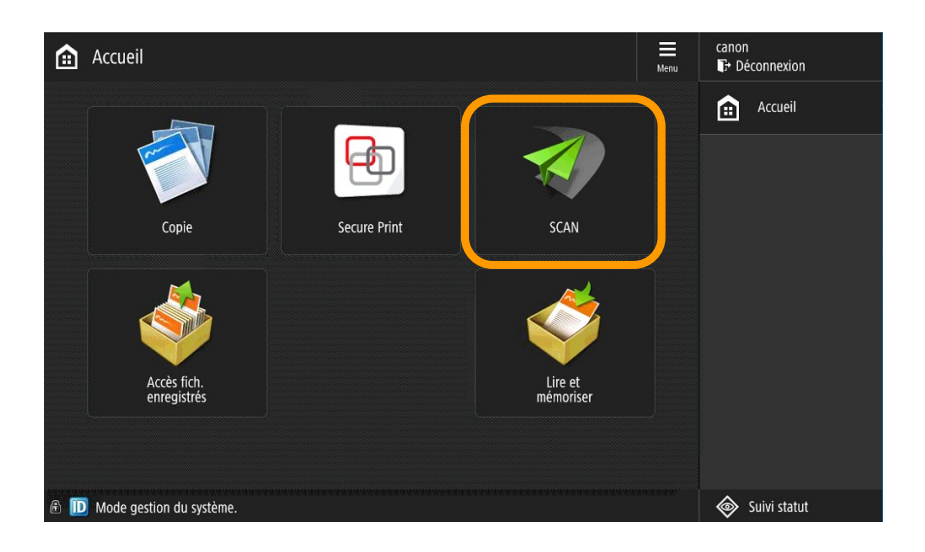

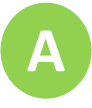

1

Pour numériser un document vers sa propre adresse de messagerie

Appuyez sur **Me l'envoyer** 

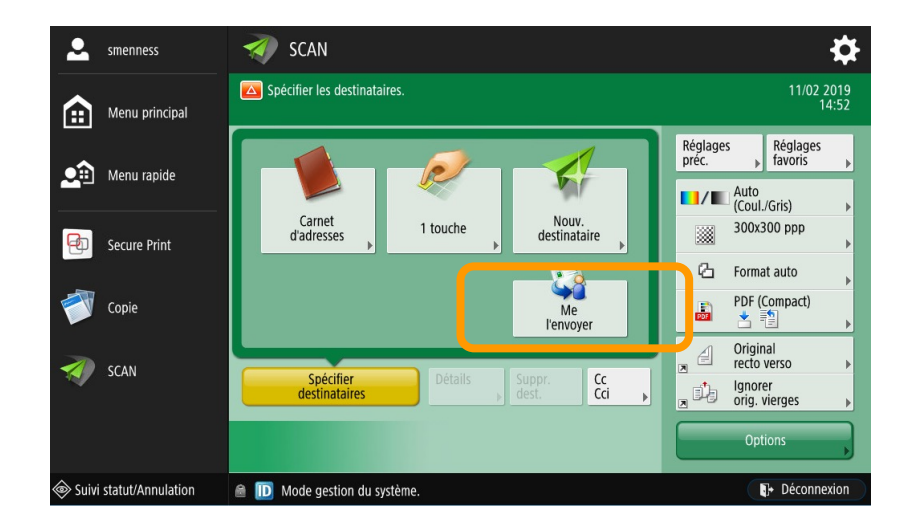

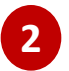

Appuyez sur la touche verte

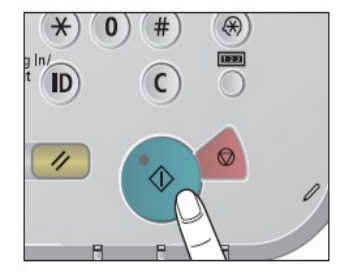

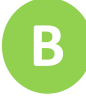

Pour numériser un document vers un autre compte :

1

#### Appuyez sur Nouv. destinataire

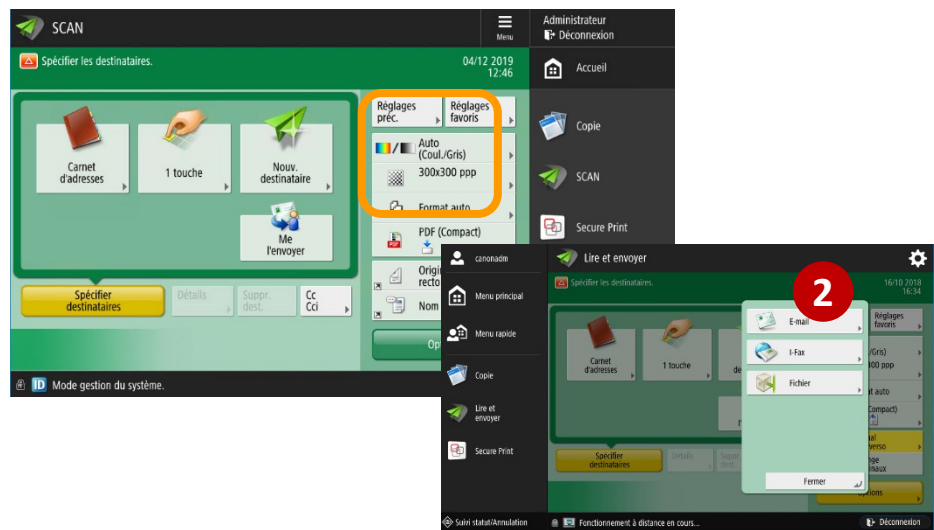

3

#### Saisir le destinataire

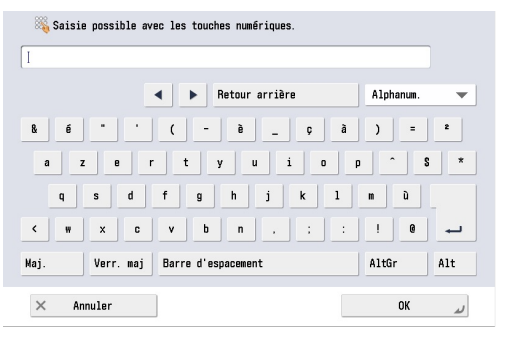

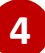

#### Appuyez sur la touche verte

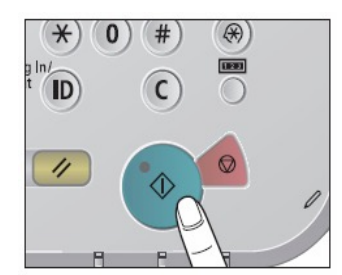

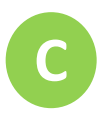

#### Pour numériser un document vers un destinataire du groupe Centralesupelec

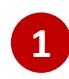

4

#### Appuyez sur Carnet d'Adresse

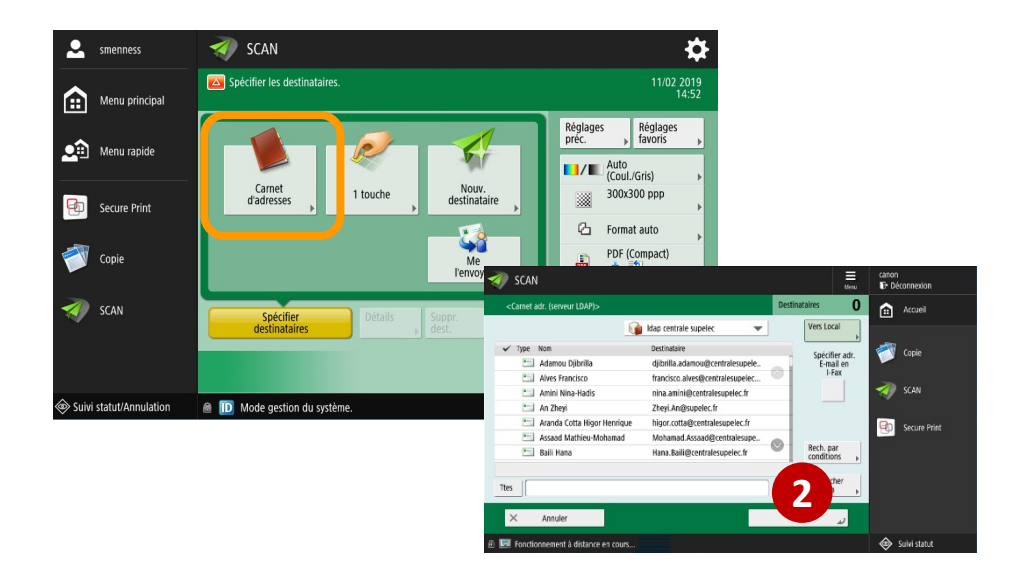

#### Renseigner le champ afin de rechercher le destinataire

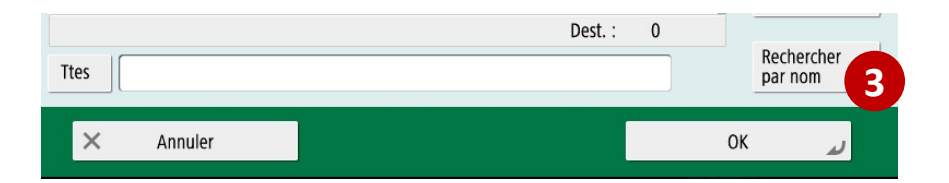

#### Appuyez sur la touche verte

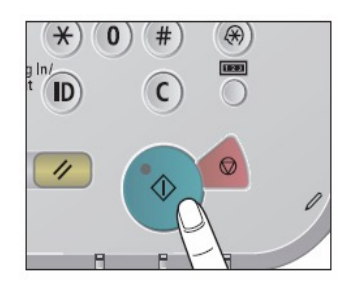

## Numériser un document sur une clef USB

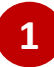

#### Insérer votre clef USB sur le coté droit du MFP

L'appareil prend en charge les périphériques mémoire USB au format FAT32/exFAT.

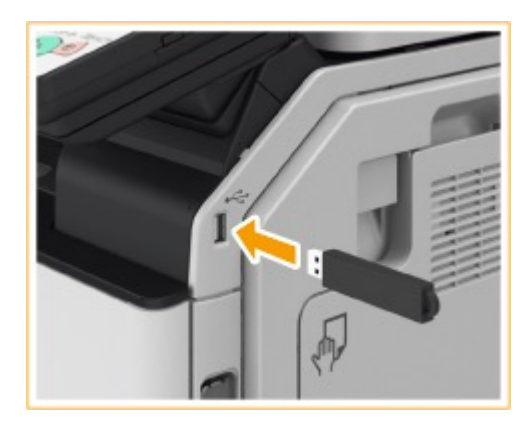

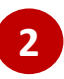

#### Sélectionner le bouton Lire et mémoriser

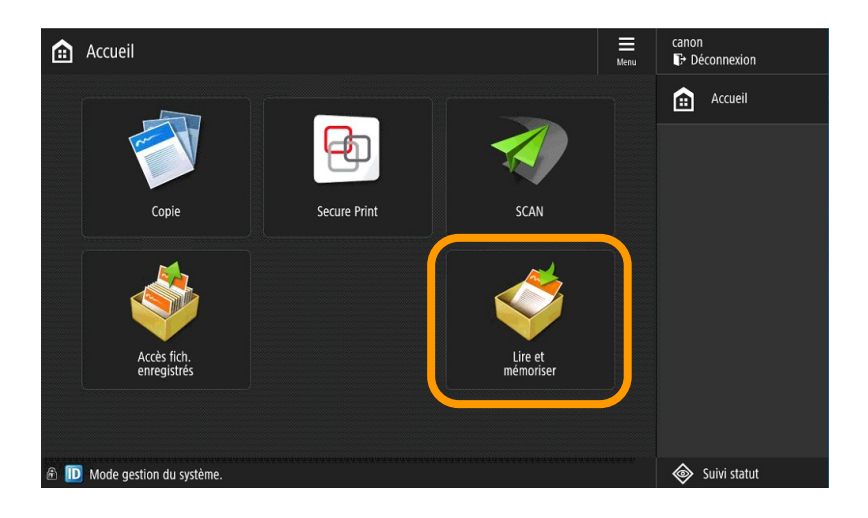

## Numériser un document sur une clef USB

#### Sélectionner le support mémoire et choisir le dossier de destination.

| 🚨 admincanon 🧉               | 🔰 Lire et mémoriser                                                             | <b>\$</b>     |
|------------------------------|---------------------------------------------------------------------------------|---------------|
| 💼 Menu principal             | Spédifier un emplacement de mémorisation des données lues.<br>2 Support mémoire |               |
| 🏟 Menu rapide 🗾              | Support mémoire (A:)                                                            | 7.2960 7.4560 |
| 📫 Didacticiel                |                                                                                 |               |
| Raccourci<br>Réglages/Enreg. |                                                                                 |               |
|                              |                                                                                 |               |
|                              | t Haut Vérifier infos<br>support →                                              |               |
|                              |                                                                                 |               |

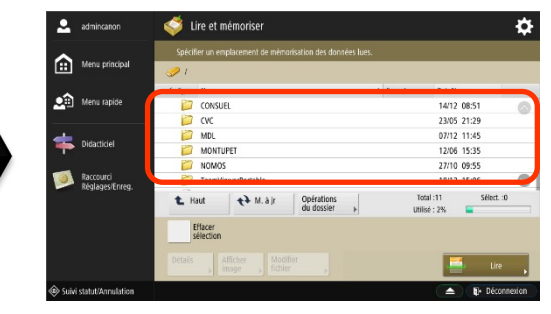

#### 4

#### Appuyer sur [Lire]

Définir les réglages de lecture appropriés.

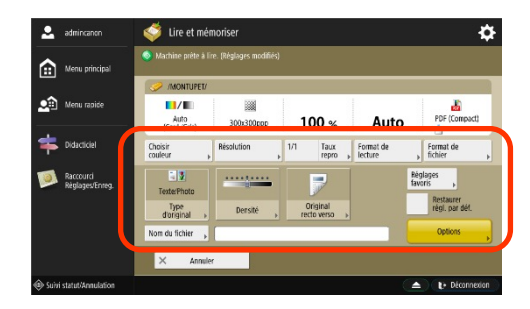

5 Appuyer sur la touche verte

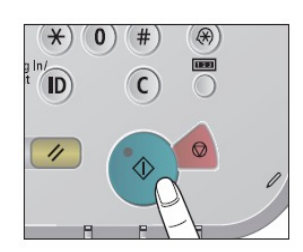

Si l'écran suivant s'affiche après la lecture du dernier lot d'originaux, appuyer sur [Début mémo.].

Si l'original est placé sur la vitre d'exposition, appuyer sur ) pour lire chaque original.

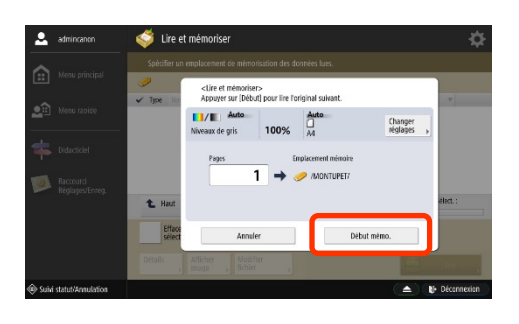

### Pour vous déconnecter

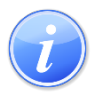

La déconnexion est automatique au delà de 2 minutes d'inutilisation du matériel

Appuyez sur la touche

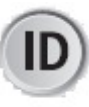

du tableau de bord

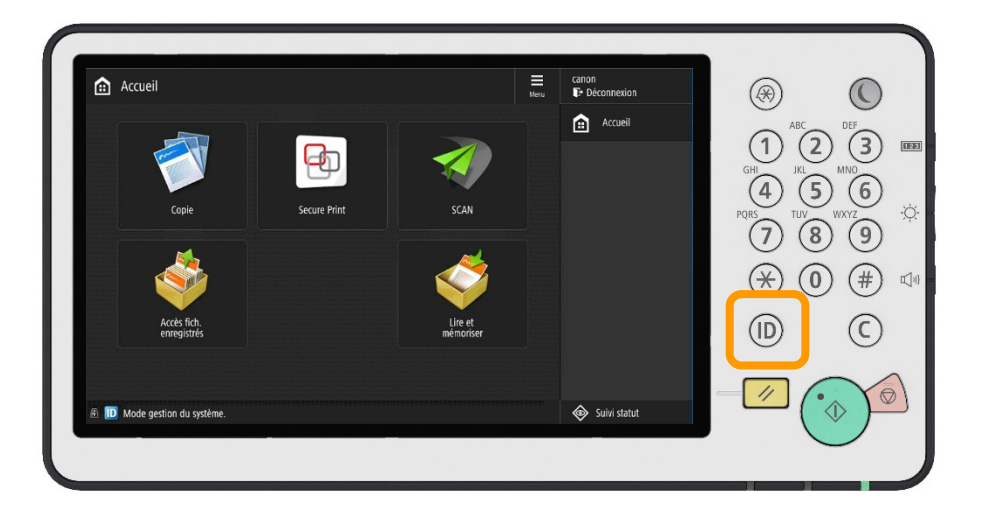

## Remplacement des cartouches de toner

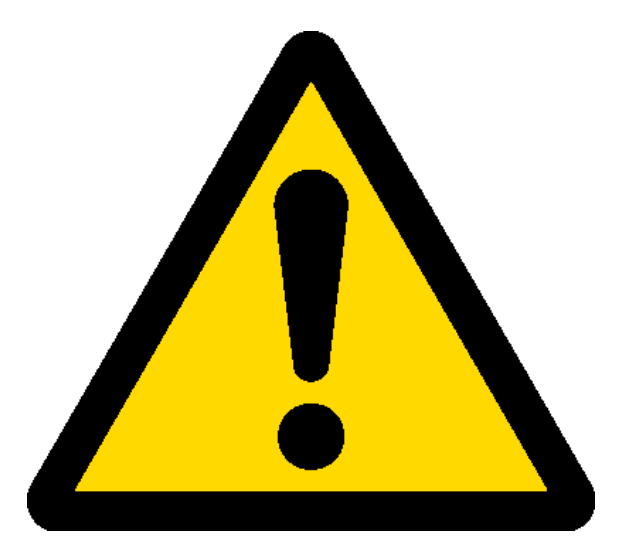

Ne remettez jamais une cartouche de toner vide que vous venez de retirer même si vous l'avez secouée.

La commande de cartouches de toner est automatique. Veillez à utiliser uniquement le stock de ce périphérique.

1

Lorsque le message « **Remplacer cartouche de toner** » apparaît, appuyez sur en bas à droite et remplacez la cartouche de toner de la couleur indiquée comme suit :

## **Remplacement des** cartouches de toner

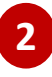

2 Faites coulisser le panneau de commande vers la droite et ouvrez le capot avant de l'appareil.

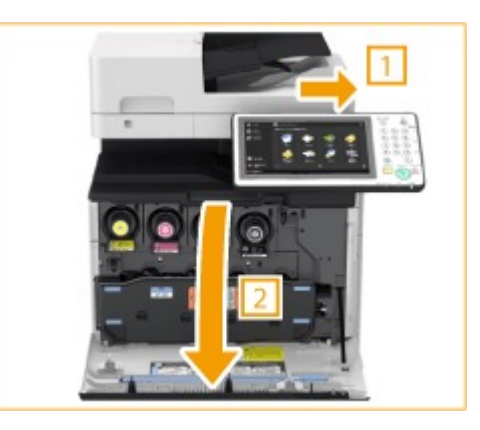

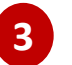

Sortez la cartouche de toner.

Sortez la cartouche d'encre de la couleur indiquée à l'écran.

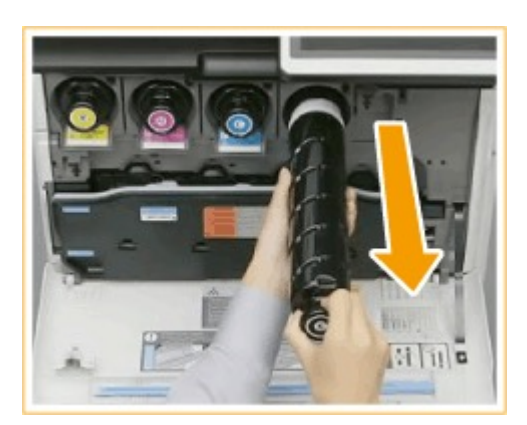

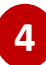

4 Déballez une nouvelle cartouche de toner de la boîte.

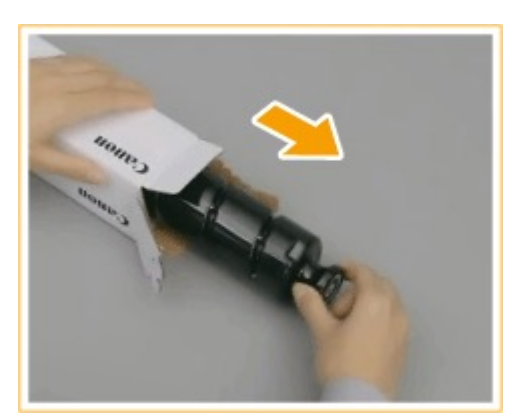

## Remplacement des cartouches de toner

5 La partie blanche de la nouvelle cartouche de toner vers le haut, secouez la cartouche de toner de haut en bas environ 10 fois. Secouer la cartouche de toner homogénéise le toner à l'intérieur.

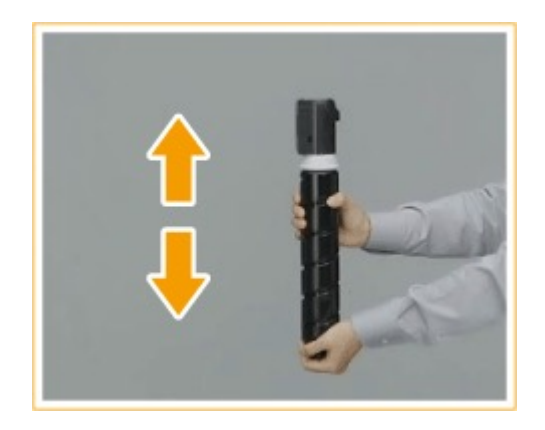

**IMPORTANT** Ne mettez pas la partie blanche de la cartouche de toner vers le bas. Cela peut empêcher le toner d'être libéré correctement.

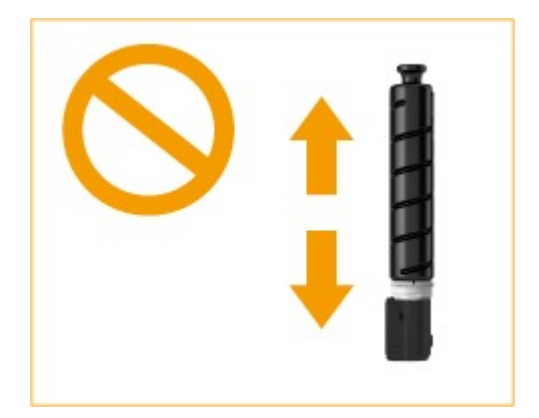

# Remplacement des cartouches de toner

6

Installez la nouvelle cartouche de toner.

- Avant d'installer la cartouche d'encre, assurez-vous que la couleur de la cartouche d'encre et la couleur indiquée sur le logement de l'appareil sont les mêmes.
- La surface plate de l'extrémité de la cartouche d'encre vers le bas, faites glisser la cartouche d'encre dans l'appareil aussi loin que possible.

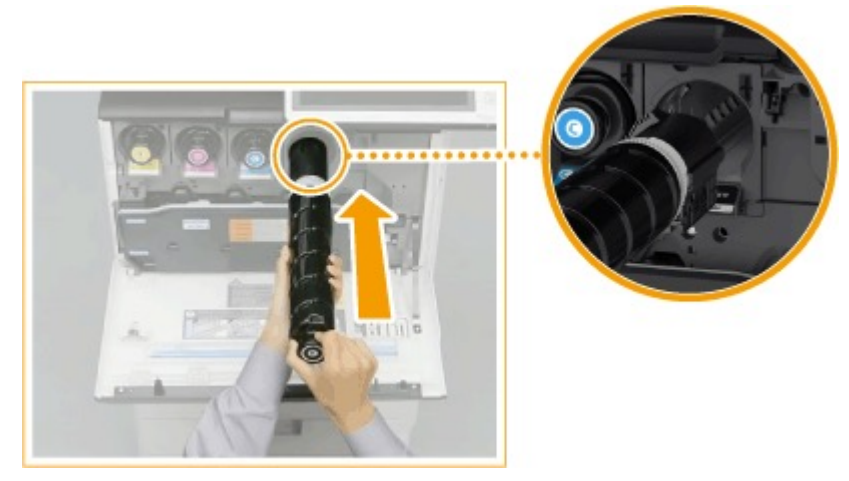

7

Fermez le capot avant de l'appareil et faites coulisser le panneau de commande vers la gauche.

## Remplacement du réceptacle de toner usagé

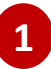

Faites coulisser le panneau de commande vers la droite et ouvrez le capot avant de l'appareil.

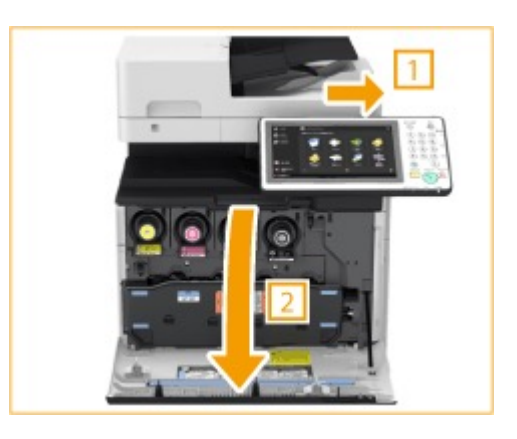

2 Retirez le réceptacle de toner usagé. Saisissez le réceptacle de toner usagé des deux côtés et tirez-le vers vous.

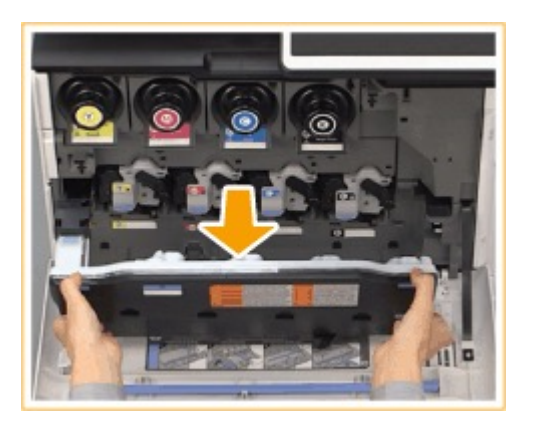

**IMPORTANT** Ne basculez pas le réceptacle de toner usagé, cela risque de faire écouler le toner dans le bac.

## Remplacement du réceptacle de toner usagé

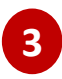

Retirez un nouveau réceptacle de toner usagé de la boîte.

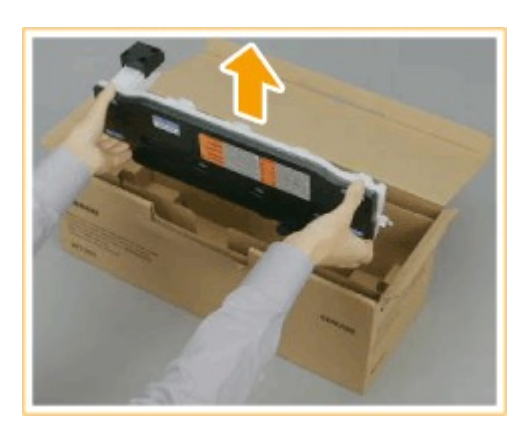

4

## Placez le réceptacle de toner usagé que vous avez retiré dans une boîte.

Utilisez le sac inclus dans la boîte du nouveau réceptacle de toner usagé. Enroulez fermement l'ouverture du sac pour que le toner ne s'échappe pas, et placez le tout dans la boîte.

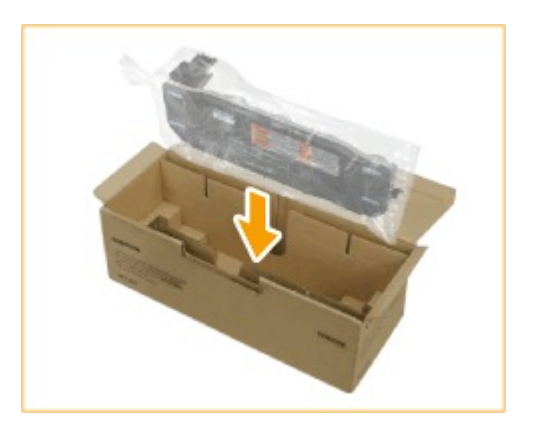

## **Remplacement du réceptacle** de toner usagé

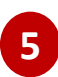

Installez le nouveau réceptacle de toner usagé.

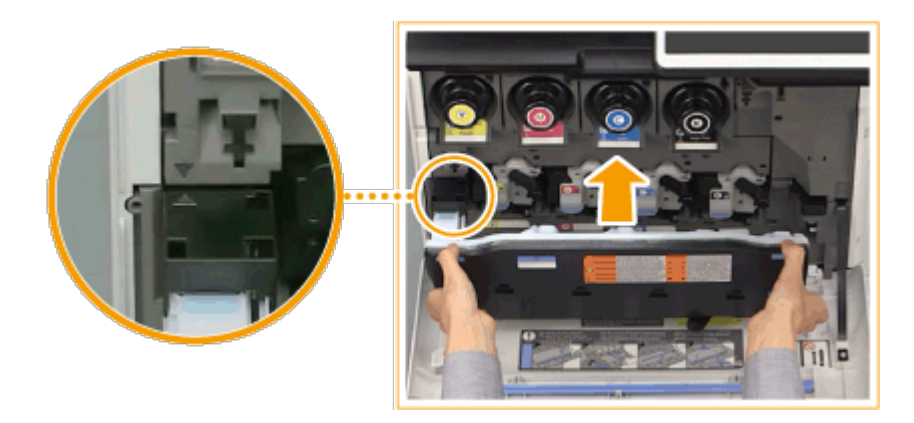

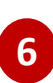

6 Fermez le capot avant de l'appareil et faites coulisser le panneau de commande vers la gauche.

## Un problème ?

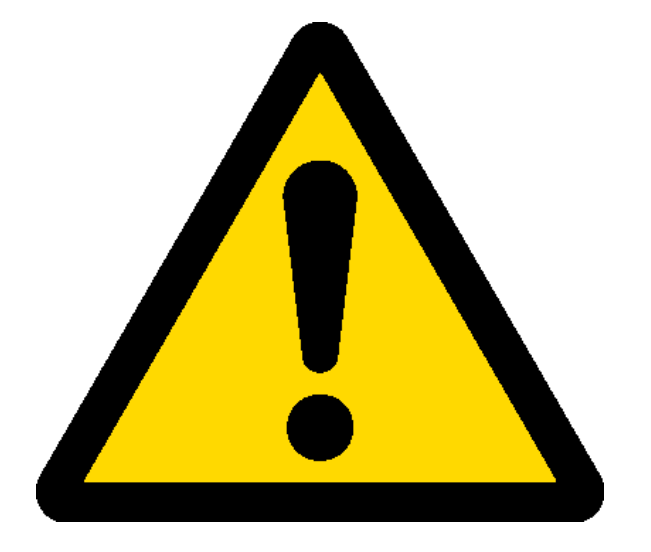

### **Contactez le support bureautique**

## 6878 (01 75 31 68 78)

### informatique@centralesupelec.fr